# LOPOLIS – v.6

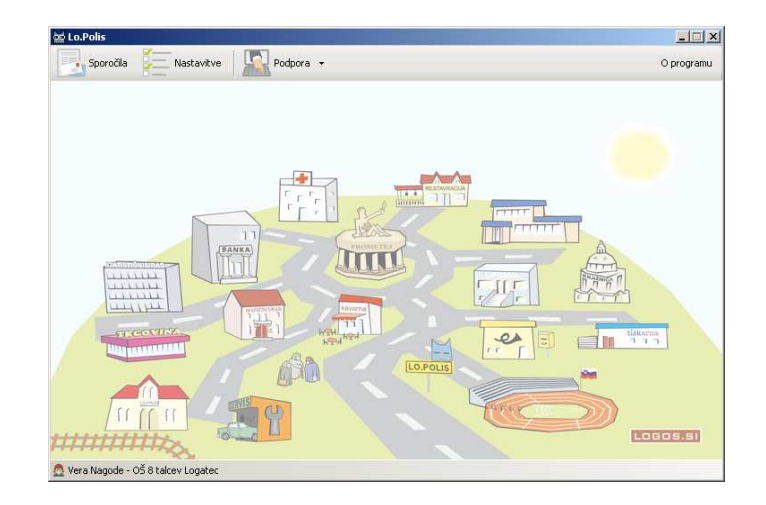

Zagon...str.2

Vnašanje izbirnih predmetov...str. 3

Pisanje spričeval vnašanje ocen in izostankov...str. 4

Tiskanje spričeval, nastavitve robov, premik besedila...str.6

Tiskanje matičnih listov, nastavitve robov, premik besedila ...str.9

Tiskanje in izvoz podatkov učencev...str.11

Vnašanje podatkov o učencih...str.12

Zaustavitev...str.14

### NE ODNAŠAJ IZ SERVERJA SKUPNO

Pripravil Rok Štemberger, junij 2008 Zadnja sprememba: julij 2010

#### ZAGON PROGRAMA

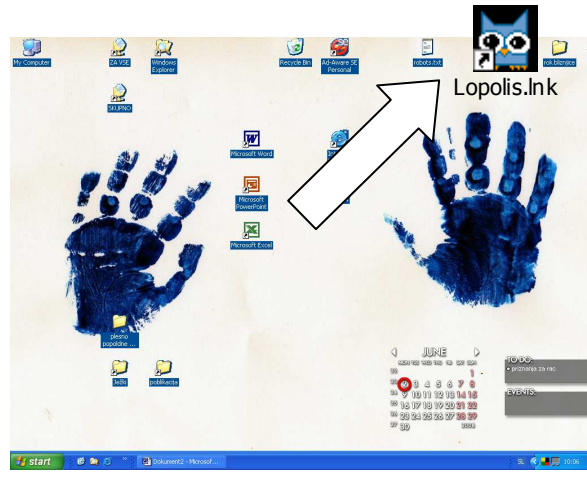

Na namizju dvoklik na SOVO lopolis

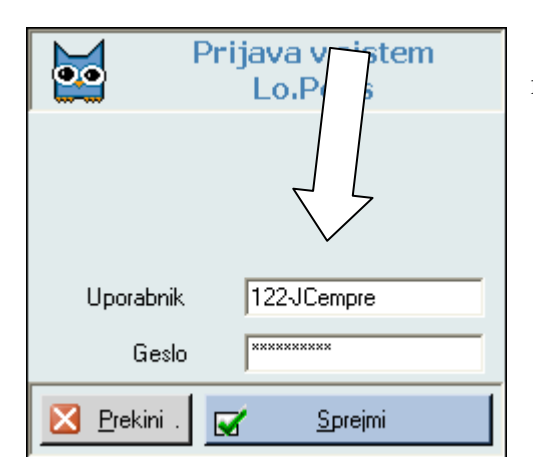

Vpiši svoje uporabniško ime in geslo (pazi velike male črke ali presledki) ter klikni gumb SPREJMI

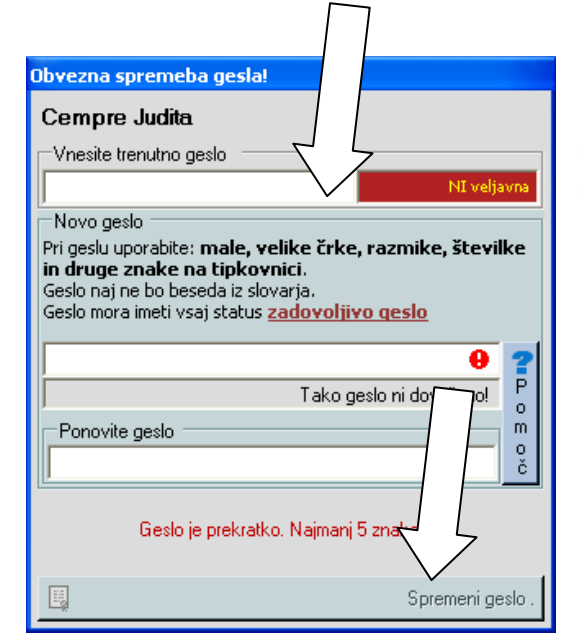

Ob prvi prijavi se odpre to okno, svoje geslo še 3-krat vpiši, ter klikni gumb SPREMENI GESLO. Če si 3-krat napisal isto geslo, geslo ostaja enako.

S tem vstopiš v mesto LOpoliS

# POTRDITEV IZBIRNEGA PREDMETA (razredniki 7., 8. in 9. razredov)

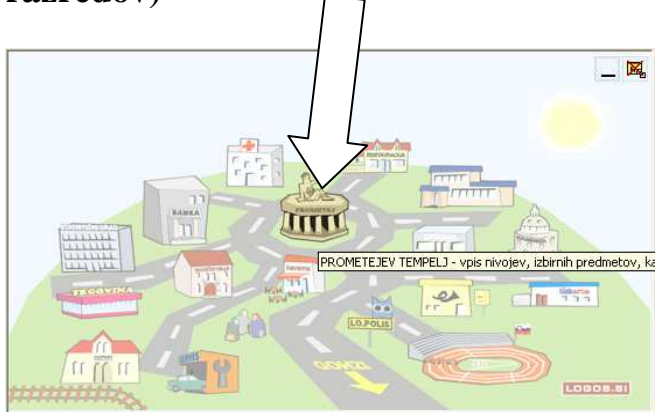

Klikni na PROMETEJ in izberi TEMPELJ

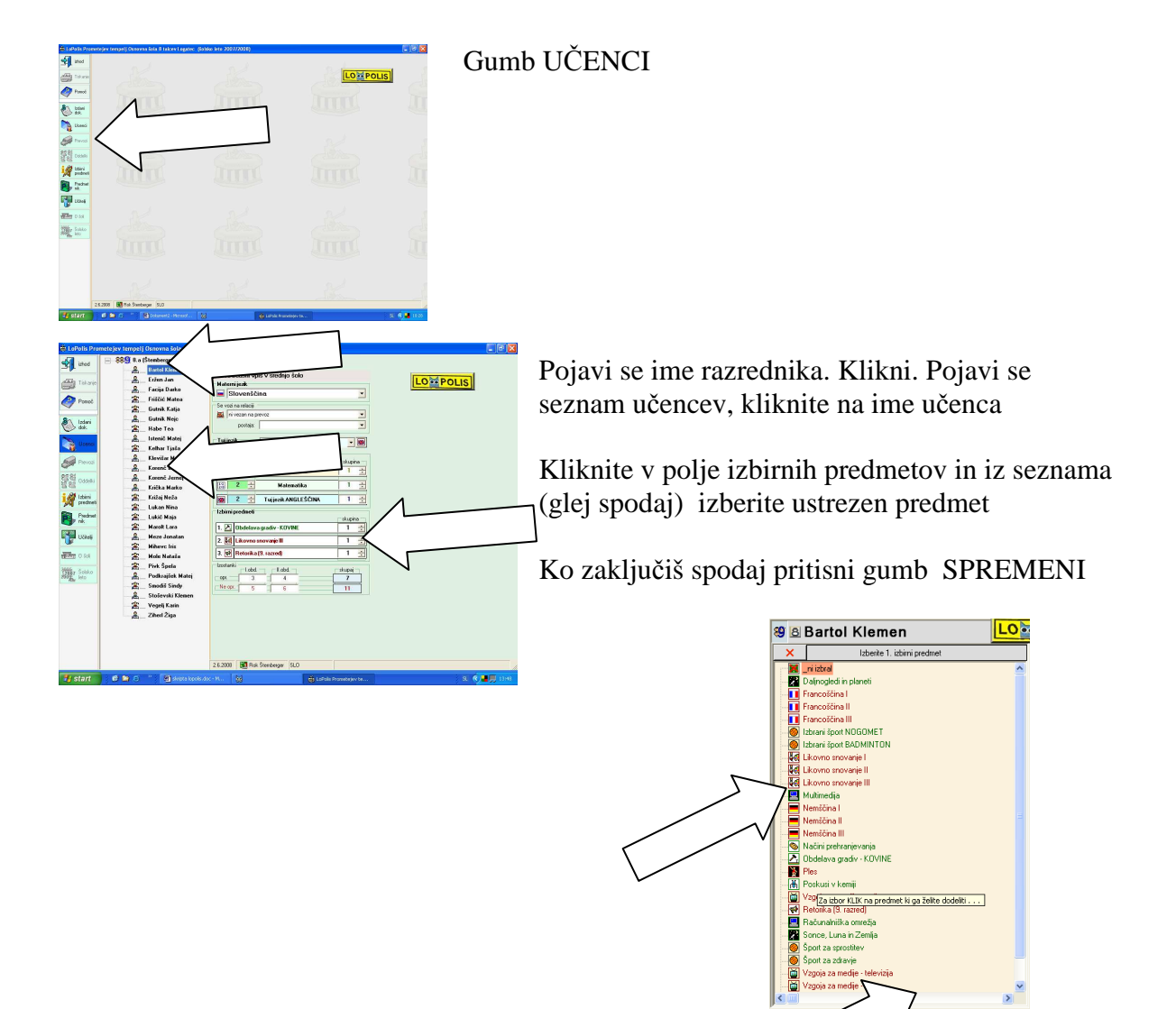

| E LePolis Pro                                                                                                    | tempelj Osnovna šola 8 talcev I<br>Roki                                                                                                    | ogatec (šolsko leto 7007/7008)<br>19 🙉 Eržen Jan<br>dčasni vpis v srednjo šolo                                                                                                    |          |
|----------------------------------------------------------------------------------------------------|----------------------------------------------------------------------------------------------------|----------------------------------------------------------------------------------------------------|----------|
| Takin<br>Processor<br>Construction<br>Construction | A Fridd Malos     Gunda Euja     Gunda Euja     Gunda Euja     Gunda Euja     Gunda Euja     Gunda Hon     Gunda Hon     Gu | Image: Second second secon | LOWPOLIS |
| # start                                                                                                    | ef en c » Didante broke te                                                                                                    | 262008 🙀 Rok Steeberger SLD                                                                                                    | · • • •  |

Klikni naslednjega učenca in ponovno po istem kopitu.

Na koncu gumb IZHOD

Ponovno se odpre velemesto.

# PISANJE SPRIČEVAL

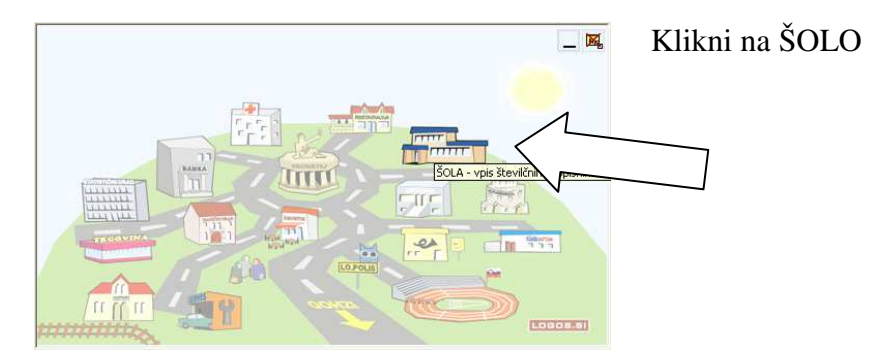

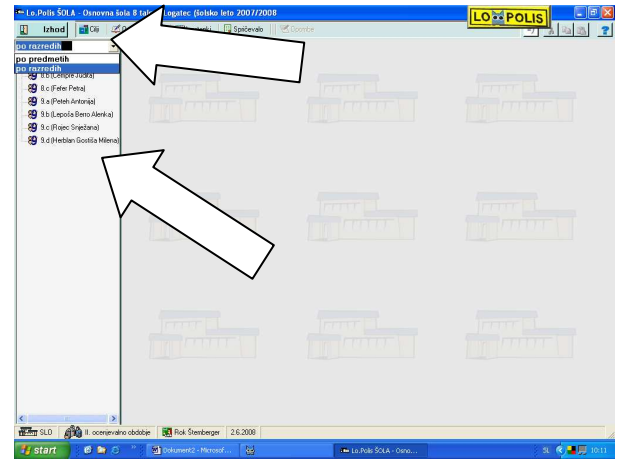

V roleti izberi možnost PO RAZREDIH

Klikni na svoj razred – odpre se seznam učencev.

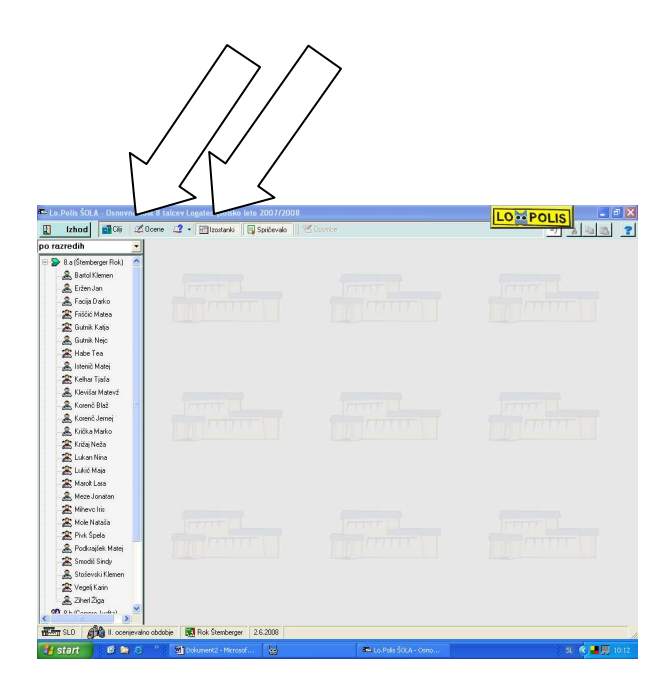

Klemen Bartol

1

5

3,29 dober (3

Številka delovodnika: 0123456

Dete

-

Izhod 🚮 🖓 

Gurnik Nejs
 Gurnik Nejs
 Gurnik Nejs
 Kovern-fal
 Kovern-fal
 Kovern-fal
 Kölla Marke
 Krößla Marke
 Krößla Marke
 Krößla Marke
 Mickan Nina
 Lukió Majs
 Mickan Nina
 Mickan Nina
 Mickan Nina
 Mickan Nina
 Mickan Nina
 Mickan Nina
 Mickan Nina
 Mickan Nina
 Mickan Nina
 Mickan Nina
 Mickan Nina
 Mickan Nina
 Mickan Nina
 Mickan Nina
 Mickan Nina
 Mickan Nina
 Mickan Nina
 Mickan Nina
 Mickan Nina
 Mickan Nina
 Mickan Nina
 Mickan Nina
 Mickan Nina
 Mickan Nina
 Mickan Nina
 Mickan Nina
 Mickan Nina
 Mickan Nina
 Mickan Nina
 Mickan Nina
 Mickan Nina
 Mickan Nina
 Mickan Nina
 Mickan Nina
 Mickan Nina
 Mickan Nina
 Mickan Nina
 Mickan Nina
 Mickan Nina
 Mickan Nina
 Mickan Nina
 Mickan Nina
 Mickan Nina
 Mickan Nina
 Mickan Nina
 Mickan Nina
 Mickan Nina
 Mickan Nina
 Mickan Nina
 Mickan Nina
 Mickan Nina
 Mickan Nina
 Mickan Nina
 Mickan Nina
 Mickan Nina
 Mickan Nina
 Mickan Nina
 Mickan Nina
 Mickan Nina
 Mickan Nina
 Mickan Nina
 Mickan Nina
 Mickan Nina
 Mickan Nina
 Mickan Nina
 Mickan Nina
 Mickan Nina
 Mickan Nina
 Mickan Nina
 Mickan Nina
 Mickan Nina
 Mickan Nina
 Mickan Nina
 Mickan Nina
 Mickan Nina
 Mickan Nina
 Mickan Nina
 Mickan Nina
 Mickan Nina
 Mickan Nina
 Mickan Nina
 Mickan Nina
 Mickan Nina
 Mickan Nina
 Mickan Nina
 Mickan Nina
 Mickan Nina
 Mickan Nina
 Mickan Nina
 Mickan Nina
 Mickan Nina
 Mickan Nina
 Mickan Nina
 Mickan Nina
 Mickan Nina
 Mickan Nina
 Mickan Nina
 Mickan Nina
 Mickan Nina
 Mickan Nina
 Mickan Nina
 Mickan Nina
 Mickan Nina
 Mickan Nina
 Mickan Nina
 Mickan Nina
 Mickan Nina
 Mickan Nina
 Mickan Nina
 Mickan Nina
 Mickan Nina
 Mickan Nina
 Mickan Nina
 Mickan Nina
 Mickan Nina
 Mickan Nin

Pivik Špela

**89** 8.0 Bat Stee LOMPOLIS

8.a

3

4
5
4

3

5

uspel

24.6.2008

Klikni na gumb IZOSTANKI – v nadaljevanju se bo odprlo okno opravičenih in neopravičenih ur

Klik na gumb SPRIČEVALO v nadaljevanju se bo odprlo okno za vpis ocen.

Klikni na ime učenca. Odpreta se zgoraj omenjeni okni v kateri vpiši ure oz. ocene.

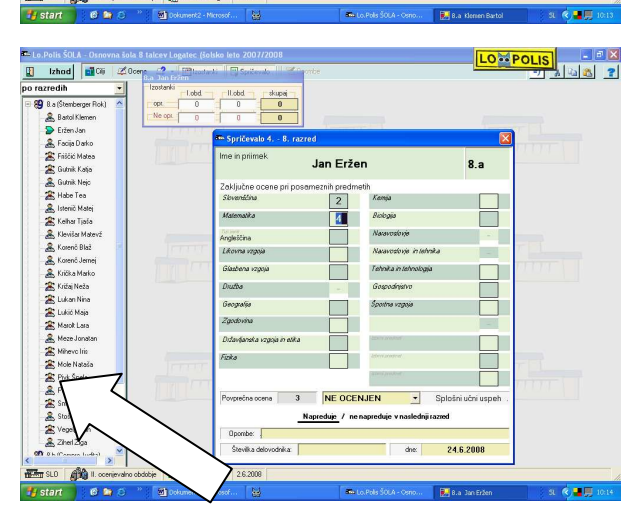

Klikni na novega učenca in nadaljuj z delom.

Po končanem delu OBVEZNO klikni predhodnega ali naslednjega učenca; s tem shraniš tudi ocene in ure nazadnje aktivnega učenca.

5

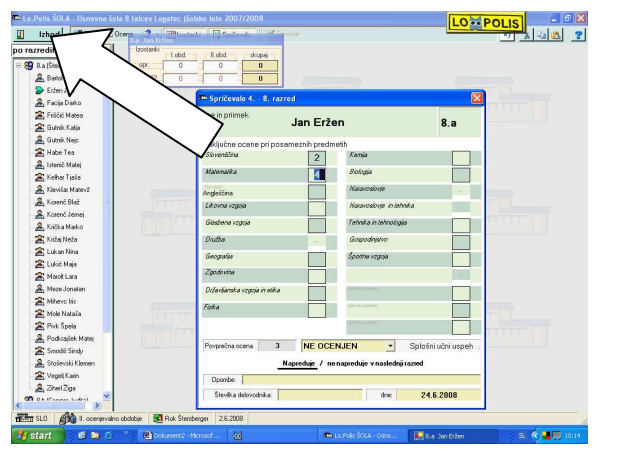

Klikni gumb IZHOD

Ponovno se odpre velemesto.

# TISKANJE SPRIČEVAL

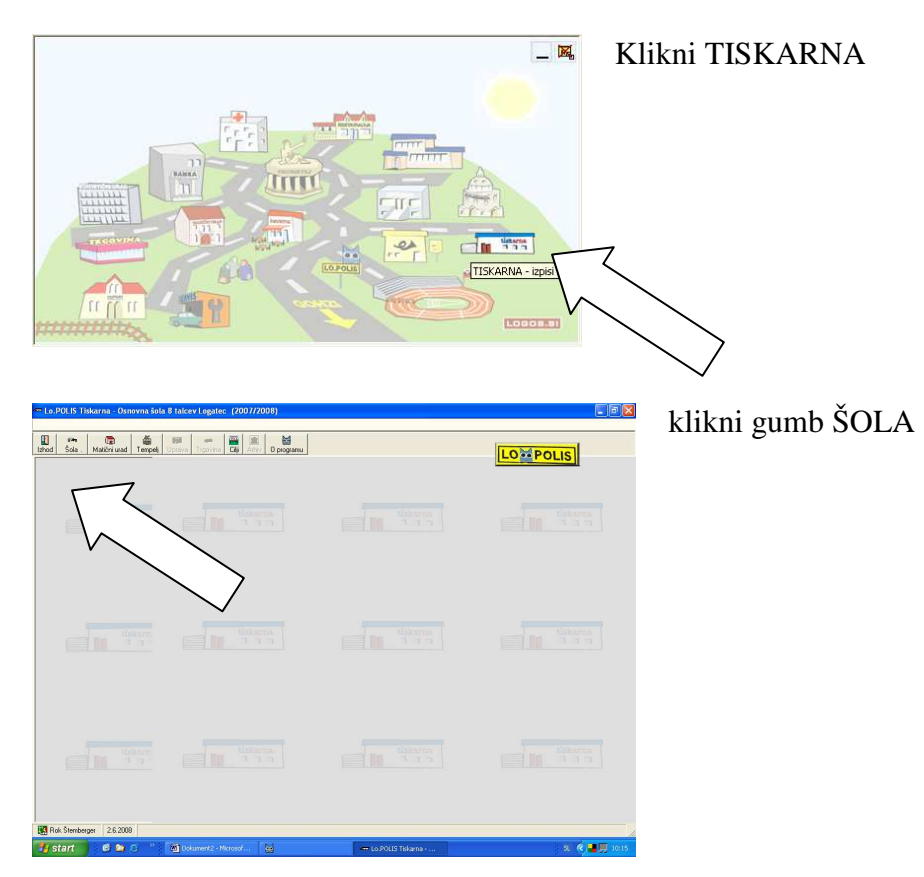

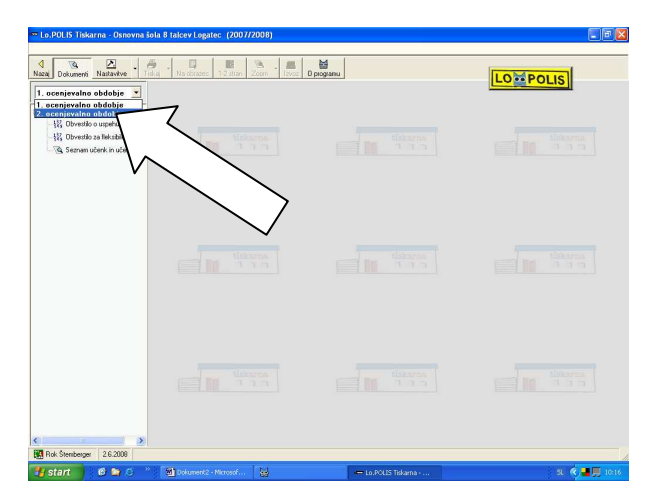

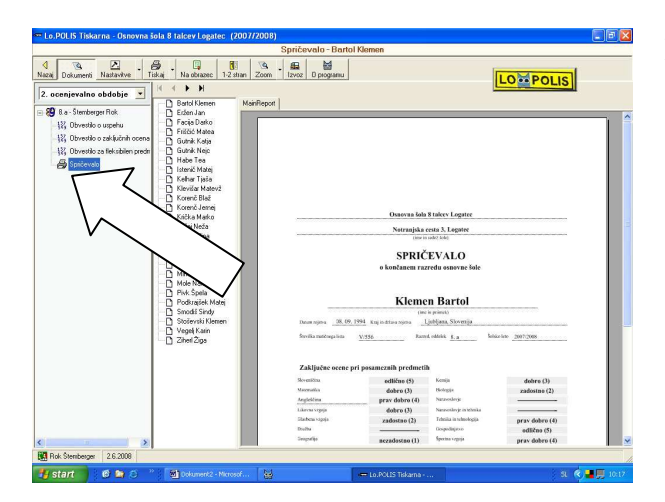

#### V roleti izberi 2. OCENJEVALNO OBDOBJE

Izberite SPRIČEVALO

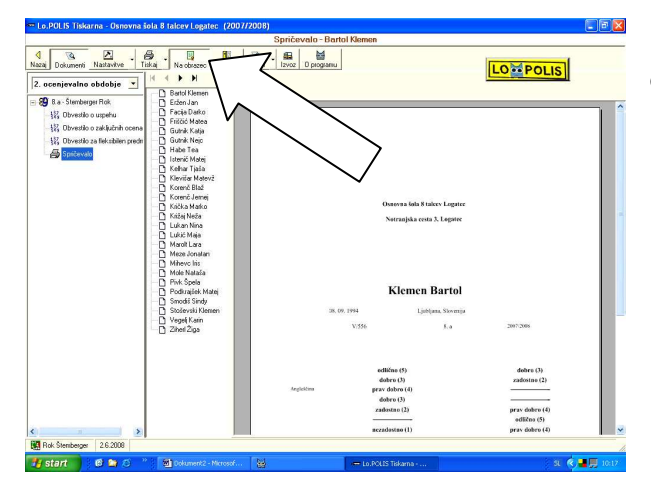

Najverjetneje boste tiskali na uradni obrazec torej klikni NA OBRAZEC

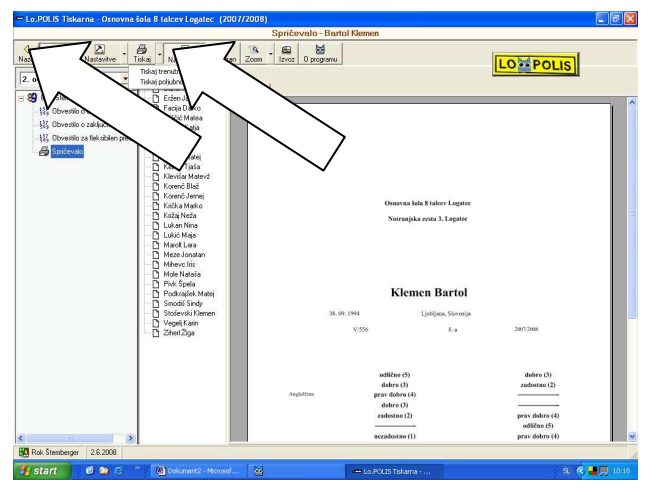

Klik na ČRN TRIKOTNIK ob gumbu TISKAJ da na razpolago TISKAJ TRENUTNO STRAN ali TISKAJ POLJUBNO. Izberi, določi. Priporočam izbiro TISKAJ POLJUBNO, kjer nato določite katere učence naj natisne

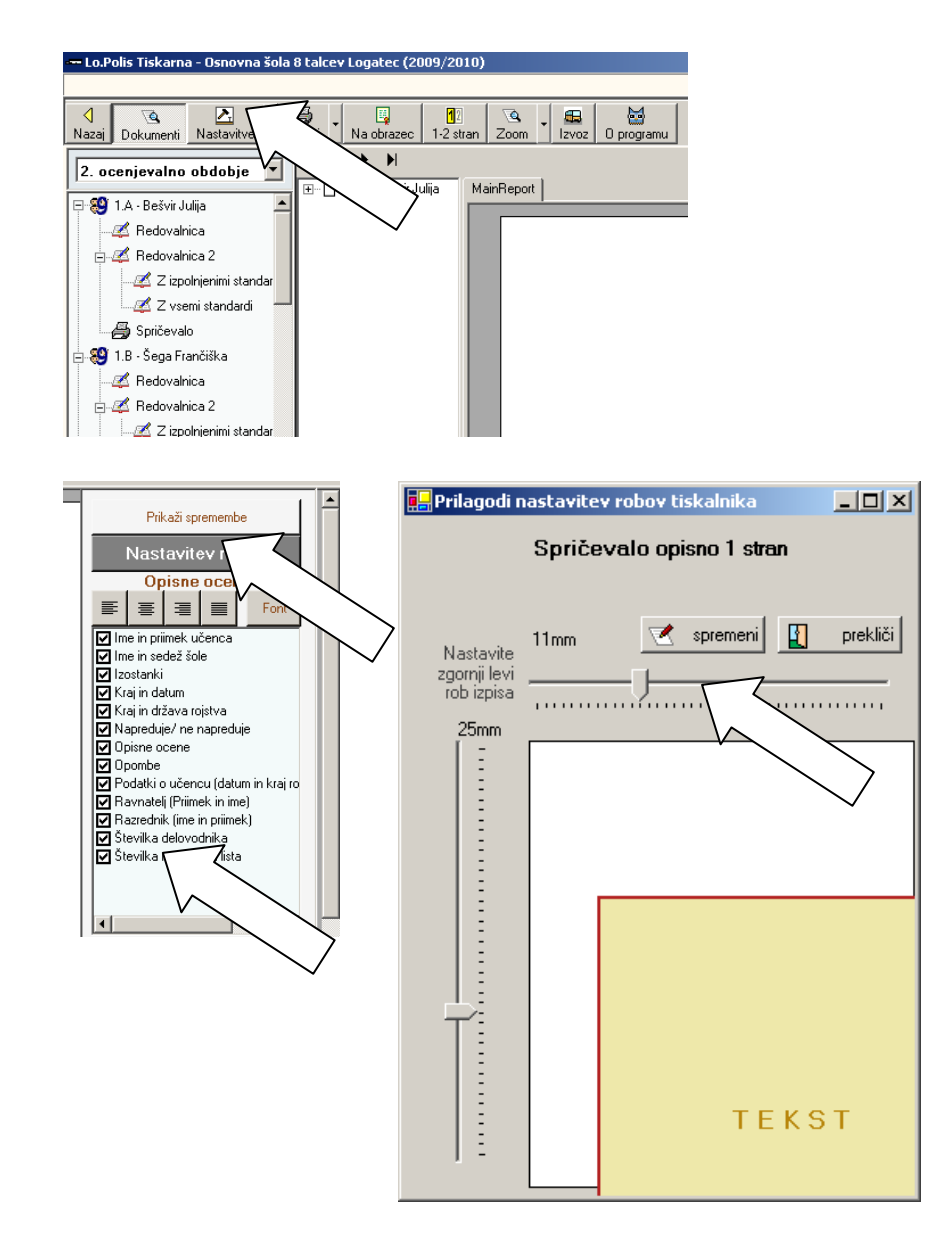

Če ugotoviš, da je zapis na spričevalu zamaknjen je položaj bsedila mogoče zamikati. Klikni gumb NASTAVITVE. Poišči gumb NASTAVITVE ROBOV ter nato z drsniki položaj toliko časa spreminjaj dokler ne pade na svoje mesto. Tu boš opazil, da lahko nekatere podatke pri printanju z izbrisom kljukice iz kvadratkov tudi izpustiš.

# TISKANJE MATIČNIH LISTOV

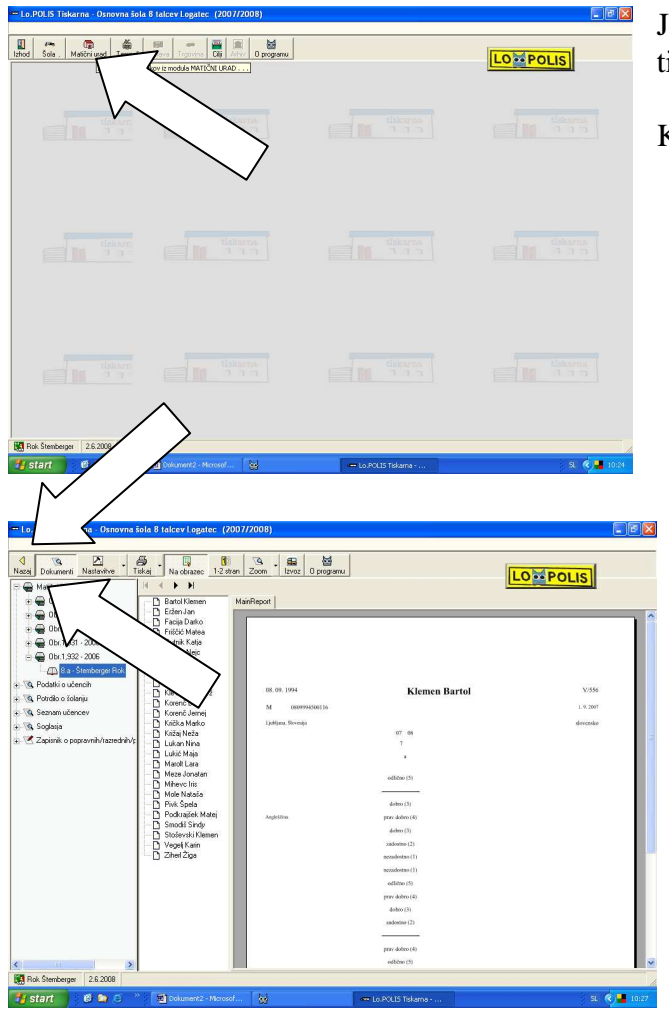

Je jasno, smo v tiskarni. (glej naslov tiskanje spričeval)

Klikni gumb MATIČNI URAD

Klikni na MATIČNI LIST in izberi verzijo obrazca.

Nadaljuješ kot pri spričevalu. Na konci klikni gumb NAZAJ

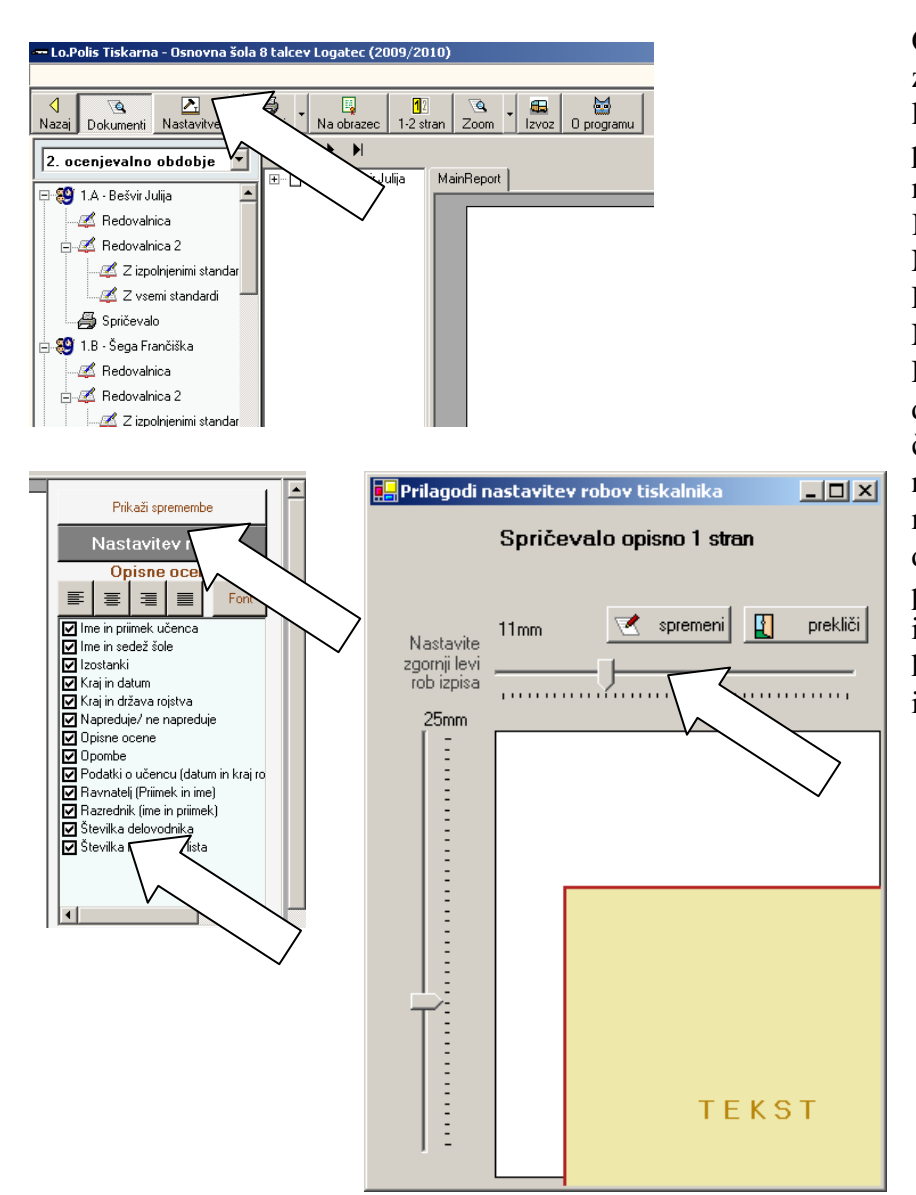

Če ugotoviš, da je zapis na matičnem listu zamaknjen je položaj bsedila mogoče zamikati. Klikni gumb NASTAVITVE. Poišči gumb NASTAVITVE ROBOV ter nato z drsniki položaj toliko časa spreminjaj dokler ne pade na svoje mesto. Tu boš opazil, da lahko nekatere podatke pri printanju z izbrisom kljukice iz kvadratkov tudi izpustiš.

## TISKANJE oz. IZVOZ SEZNAMA UČENCEV

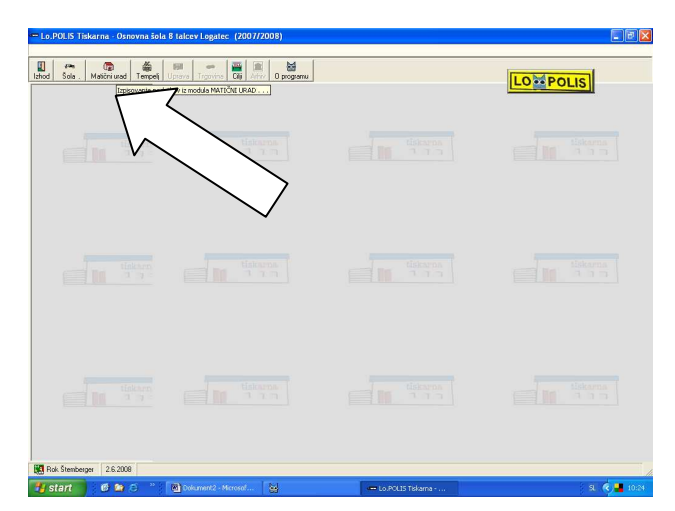

Alazi Dokumeni Nazizvive Titkaj Na obsave 12 zina Zoon Itros

Osnovna šola 8 ta Netranjska cesta 3 1370 Logatec

Podatki o uče

a ...

€ 6.d -

Rok Stemberger 15.9.2009

🐮 Start 🕑 🏉 🏠 🍊 🛄 My Documents

Podatke o učencih oz. sezname učencev lahko enostavno tiskate, lahko pa jih tudi izvozite v WORD, kjer jih nato lahko še po želji spreminjate, naredite svoje lastne tabele.

#### V tiskarni kliknite MATIČNI URAD

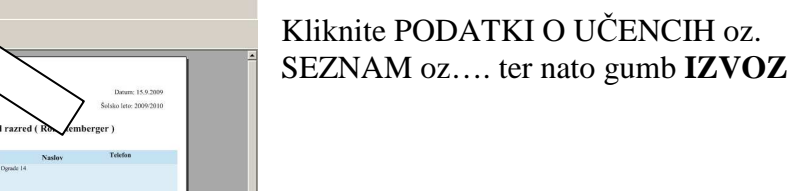

- @ ×

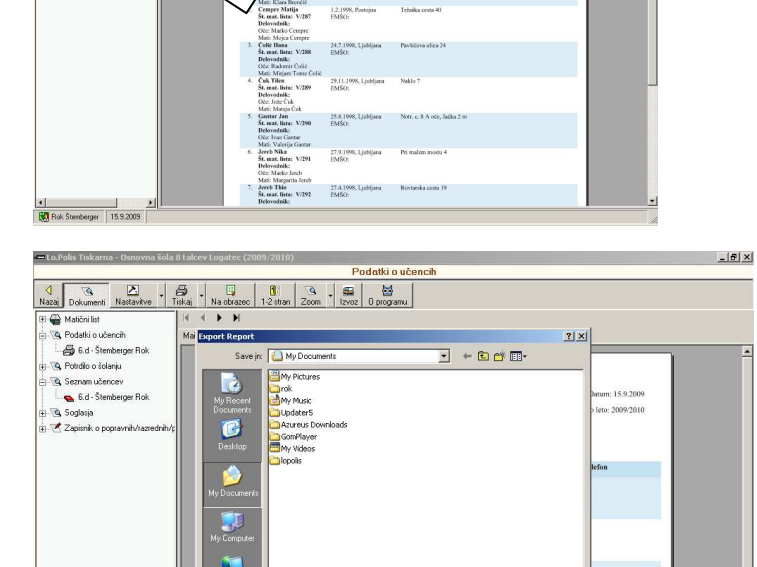

Jereb Thio St. mat. list 27.4.19

na - Os...

🗟 skripta lopols v3.doc - M...

Save Cancel

🛐 🛛 « 🕁 🛒 🔀 21:02

Odpre se novo okno. Spodaj odprite roleto ter izberite WORD, poimenujte datoteko ter SHRANIte.

| 🖛 Lo.POLIS Tiskarna - Osnovna šola | a 8 talcev Logatec (2007/2008)                                         |                    |              |
|------------------------------------|------------------------------------------------------------------------|--------------------|--------------|
| Ithe Temper                        | Uprove Tropovins Cit Arbo D programu<br>Isticov is module MATIČAL URAD |                    | LOZPOLIS     |
|                                    |                                                                        |                    |              |
| III IIIAan                         |                                                                        |                    |              |
| Carlos Carlos                      |                                                                        |                    |              |
| Rok Stemberger 2.6.2008            |                                                                        |                    |              |
| 🛃 start 🔰 🙆 🕋 😂 🦈                  | Dokument 2 - Microsof                                                  | - Lo.POLIS Tiskama | 9. 🤇 📕 10:24 |

Klikni gumb IZHOD in IZHOD

Ponovno se odpre mesto.

# VNAŠANJE PODATKOV O UČENCIH

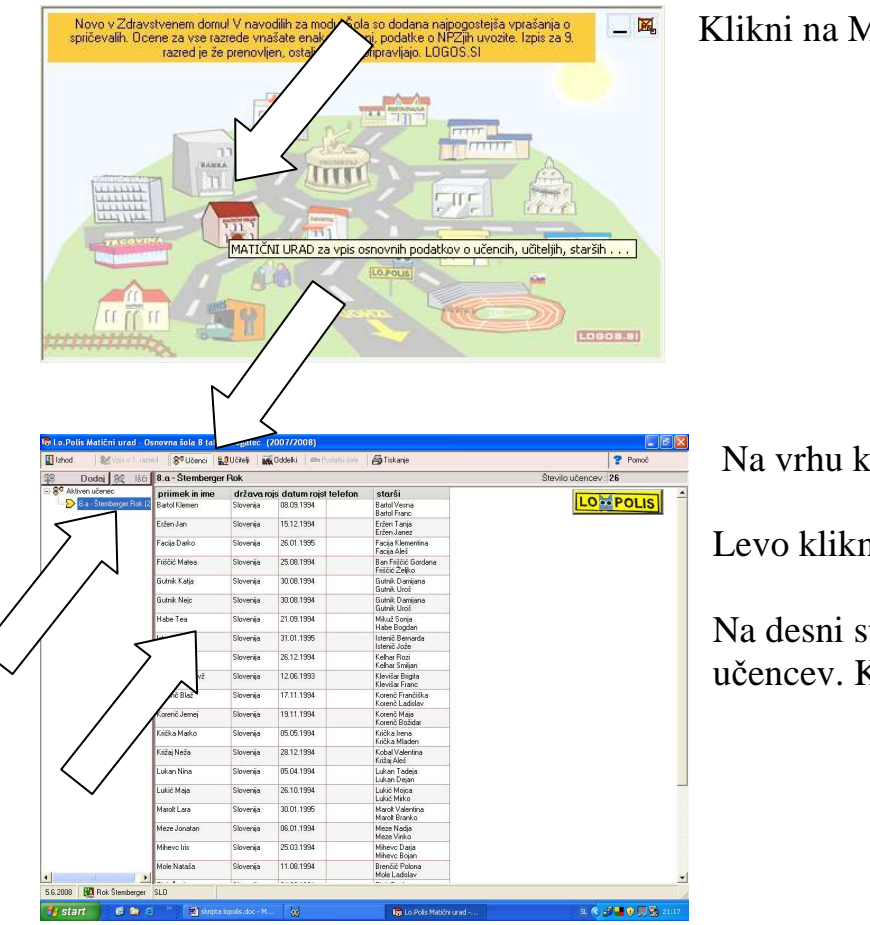

Klikni na MATIČNI URAD

Na vrhu klikni izbiro UČENCI

Levo klikni svoj razred.

Na desni strani se odpre seznam učencev. Klikni želeno ime.

| d. Stranger Vois v 7. rach              | d S <sup>e</sup> Učenci 🖁 | <u>a</u> Učkelji M   | Oddelki   🕮 Podeto      | iole 👸 Tiskanje                   | Pernot                                            |
|-----------------------------------------|---------------------------|----------------------|-------------------------|-----------------------------------|---------------------------------------------------|
| Dodaj 🕸 Išči                            | 8.a - Štemberger          | Rok                  |                         |                                   | Število učencev : 26                              |
| Aktiven učenec 8 a · Štemberger Rok (2) | priimek in ime            | Učeneci              | fučenka                 |                                   |                                                   |
|                                         | Bartol Klemen             | Bartol               | Klemen 🔮                | Nationi Octobritev 🎒 Nati         | eni Vpisni list 👫 Briši učenca 🆪 Ptekliči 👔 Zapri |
|                                         | Eržen Jan                 | Primek:              |                         | Ime                               | Števika matičnega lista:                          |
|                                         | Facija Darko              | Bartol               | ENÇU:                   | Klemen                            | V/556                                             |
|                                         | Fridčić Matea             | 22                   | 0809994500116           | Aktiven učenec                    |                                                   |
|                                         | Gutnik Katja              | D atum roj           | stva: Državljan         | stva:                             | Začetek šolanja:                                  |
|                                         | Gutnik Nejc               | 0.09.19<br>Država ro | ge 💽 Slovenea<br>įstva: | Kraj rojstva:                     | Začetek iolan                                     |
|                                         | Habe Tea                  | Skovenija            |                         | ▼ Ljubljana                       | 1.09.2000                                         |
|                                         | Istenič Matej             | Država bi            | vanja:                  |                                   | Děe                                               |
|                                         | Kelhar Tjaža              | Slovenija            |                         | Keni                              |                                                   |
|                                         | Klevižar Matevž           |                      |                         | ▼ Logatec                         |                                                   |
|                                         | Korenč Blaž               | Ulica:<br>Stara c. S | 10                      | Höna Stevik                       | a Zakoni Mitoprik:                                |
|                                         | Korenč Jemej              | Poits                |                         | Telefon: Začasno biv              | alšče Plačnik:                                    |
|                                         | Krička Marko              | 1                    |                         | 💌 🔾 Doda                          |                                                   |
|                                         | Križaj Neža               | Slovenija            | 28.12.1994              | Kobal Valentina<br>Križa Aleti    |                                                   |
|                                         | Lukan Nina                | Slovenija            | 05.04.1994              | Lukan Tadeja<br>Lukan Dejan       |                                                   |
|                                         | Lukić Maja                | Slovenija            | 26.10.1994              | Lukić Mojca<br>Lukić Mirko        |                                                   |
|                                         | Marolt Lara               | Slovenija            | 30.01.1995              | Marolt Valentina<br>Marolt Branko |                                                   |
|                                         | Meze Jonatan              | Slovenija            | 06.01.1994              | Meze Nadja<br>Meze Vinko          |                                                   |
|                                         | Mihevo Iris               | Slovenija            | 25.03.1994              | Mihevo Datja<br>Mihevo Bojan      |                                                   |
|                                         | Mole Nataša               | Slovenija            | 11.08.1994              | Brenčič Polona                    |                                                   |

Odpre se novo okno učenca.

Izberite spol, vpiši datum rojstva, EMŠO

Vpiši kraj rojstva.

Vpiši številko matičnega lista...

Vpiši...POZOR datum začetka šolanja ...

Vpiši...

|           | Uće:                |               |
|-----------|---------------------|---------------|
| •         | <u></u>             | •             |
|           | Mati:               | $\rightarrow$ |
| •         | <u></u>             |               |
| rilka:    | Zakoniti zastopnik: |               |
|           | <u>®</u>            |               |
| pivališče | Plačnik:            | ·             |
| Jaj       |                     | ▼             |
|           |                     |               |

Ime očeta in matere vnašaj z gumbom ... ob roleti, kajti najverjetneje jih še ni v bazi

Delo končaj z gumbom ZAPRI.

| Slšči 8.a - Štemberge | i 8.a - Štemberger Rok |                         |                                       | Število učencev : 26 |
|-----------------------|------------------------|-------------------------|---------------------------------------|----------------------|
| priimek in ime        | država n               | ojs datum rojst telefon | starši                                |                      |
| Batol Klemen          | Slovenija              | 08.09.1994              | Bartol Vesna<br>Bartol Franc          | LOPOLIS              |
| Eržen Jan             | Slovenija              | 15.12.1994              | Eržen Tanja<br>Eržen Janez            |                      |
| Facija Darko          | Slovenija              | 26.01.1995              | Facija Klementina<br>Facija Aleć      |                      |
| čáć Mateo             | Slovenija              | 25.06.1994              | Ban Fritóic Gordana<br>Fritóic Żeliko |                      |
| alja                  | Slovenija              | 30.06.1994              | Gutnik Damijana<br>Gutnik Urođ        |                      |
|                       | Slovenija              | 30.06.1994              | Gutnik Damijana<br>Gutnik Uroš        |                      |
|                       | Slovenija              | 21.09.1994              | Mikuž Sonja<br>Habe Boodan            |                      |
| Istenić Matej         | Slovenija              | 31.01.1995              | Istenič Bernarda<br>Istenič Jože      |                      |
| Kelhar Tjaša          | Slovenija              | 26.12.1994              | Kelhar Rozi<br>Kelhar Smilian         |                      |
| Klevišar Matevž       | Slovenija              | 12.06.1993              | Klevišar Brigita<br>Klevišar Franc    |                      |
| Korenč Blaž           | Slovenija              | 17.11.1994              | Korenč Frančiška<br>Korenč Ladislav   |                      |
| Korenč Jemej          | Slovenija              | 19.11.1994              | Korenč Maja<br>Korenč Božidar         |                      |
| Knička Marko          | Slovenija              | 05.05.1994              | Krička Irena<br>Krička Mladen         |                      |
| Križaj Neža           | Slovenija              | 28.12.1994              | Kobal Valentina<br>Križaj Aleś        |                      |
| Lukan Nina            | Slovenija              | 05.04.1994              | Lukan Tadeja<br>Lukan Dejan           |                      |
| Lukić Maja            | Slovenija              | 26.10.1994              | Lukić Mojca<br>Lukić Mirko            |                      |
| Marolt Lara           | Slovenija              | 30.01.1995              | Marolt Valentina<br>Marolt Branko     |                      |
| Meze Jonatan          | Slovenija              | 06.01.1994              | Meze Nadja<br>Meze Vinko              |                      |
| Mihevo Iris           | Slovenija              | 25.03.1994              | Mihevo Datja<br>Mihevo Bolan          |                      |
| Mole Nataša           | Slovenija              | 11.08.1994              | Brenčič Polona<br>Mole Ladidau        |                      |

Okno učenca odvandra.

Podatke ostalih učencev spreminjamo na enak način.

Na koncu kliknemo IZHOD

Ponovno se odpre velemesto.

# ZAKLJUČEK DELA

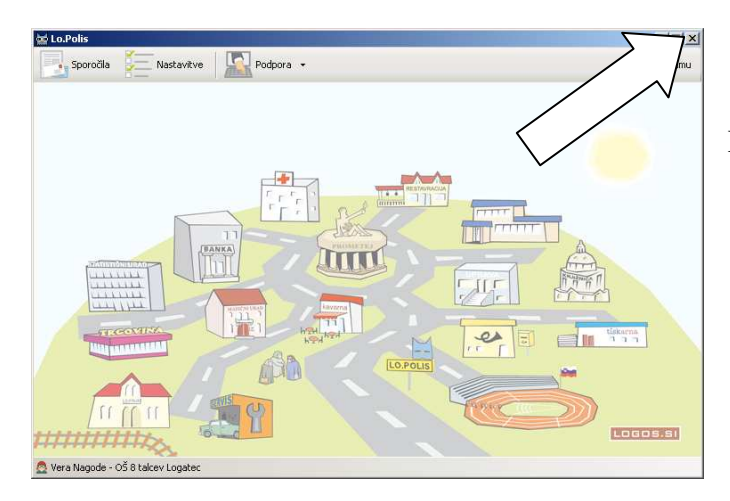

Delo zaključimo s klikom na X

Opomba: Grafična podoba Lopolisa se spreminja, vendar verjamem, da se da skozi skripto, kljub slikam iz starejše različice Lopolisa, dokaj uspešno prebiti.

Lp, Rok